## 一、貨況追蹤看板

說明:提供一個查詢界面,可查看各原物料目前貨況狀況及未交量等統計資料 操作步驟:

Step 1:

登入系統後點選右上方功能列<sup>貸況追蹤看板</sup>,系統將顯示查詢頁面,分廢紙、紙漿、煤炭顯示物料 名稱

| StarBex     |     |  |                    |      |      |        |            |        |  |  |  |
|-------------|-----|--|--------------------|------|------|--------|------------|--------|--|--|--|
|             |     |  |                    |      |      | 貨況追蹤看板 | Print Help | Logout |  |  |  |
|             |     |  |                    |      | ų.   |        |            |        |  |  |  |
| 😻 welcome 🛉 | 國倫  |  |                    |      |      |        |            |        |  |  |  |
| 🖪 會員管理      | **  |  | GPM > 交貨看板 >貨況追蹤看板 | ŧ    |      |        |            |        |  |  |  |
| 5? 報價管理     | »»  |  | ▼ 谷沢追蹤差板           |      |      |        |            |        |  |  |  |
| 国 訂單管理      | >>> |  | ▶ 只/山巴東有次          |      |      |        |            |        |  |  |  |
| 🖪 品質異常      | >>> |  | 貨況追蹤看板             |      |      |        |            |        |  |  |  |
| 🖻 合約管理      |     |  | ß                  | 領紙   |      | 煤炭     |            |        |  |  |  |
| 🗾 外購通知單     | >>> |  | AOCC               | KOCC | LBKP | BCTMP  |            | COAL   |  |  |  |
| 🚼 付款記錄      | »»  |  | EOCC               |      | NBKP |        |            |        |  |  |  |
| 📐 交貨管理      | >>> |  | <u>1000</u>        |      | NUKP |        |            |        |  |  |  |
| 🔀 交貨看板      | »»  |  |                    |      |      |        |            |        |  |  |  |
| 🤮 裝船管理      |     |  |                    |      |      |        |            |        |  |  |  |
| 🚼 詢價公告      | >>> |  |                    |      |      |        |            |        |  |  |  |
| 🔗 主動報價      | >>> |  |                    |      |      |        |            |        |  |  |  |
|             |     |  |                    |      |      |        |            |        |  |  |  |

## Step 2:

選擇欲查看的物料點選其 Hyperlink,系統會將該物料目前尙未結案的所有訂單及其貨況狀況搜尋出來,並分廠區列出

A區塊:物料選擇區塊,如需更換別種物料查看,可直接點選即可重新搜尋資料

B 區塊:by 廠區顯示各相關統計資訊

欄位說明:

\*\*廠區別:廠區名稱

\*\*庫存量:該物料該廠區的最新庫存數量

\*\*已訂未交量:該廠區已產生訂單但尙未交貨的數量總和

\*\*在途量:目前該廠區所有訂單尙未收料的數量總和

C區塊:該廠區各訂單目前的貨況追蹤資料;

\*\*航途中:該訂單該批次目前貨況位於為裝船、出口日

D區塊:相關統計加總小計資料;

\*\*清關+航途中統一加總計算爲未到港小計

\*\*到港+報關+放行統一加總計算爲已到港小計

GPM > 交貨看板 >貨況追蹤看板

R

## 🛯 貨況追蹤看板

| <b>貨況追蹤看板</b> A |      |             |       |      |
|-----------------|------|-------------|-------|------|
| 廢               | 紙    |             | 紙漿    | 煤炭   |
| <u>AOCC</u>     | KOCC | <u>LBKP</u> | BCTMP | COAL |
| EOCC            |      | <u>NBKP</u> |       |      |
| <u>10000</u>    |      | <u>NUKP</u> |       |      |

**物料別:** JOCC

| <b>廢區別:</b> 后里廠 | <b>近區別:</b> 后里廠 <b>庫存量:</b> |     |    | <b>已訂未交量:</b> 662.77 |    |        |    |        | 在途量:0 |  |  |
|-----------------|-----------------------------|-----|----|----------------------|----|--------|----|--------|-------|--|--|
| 物料別代理商別         |                             | 訂購量 | 貨況 |                      |    |        |    |        | 備註    |  |  |
|                 |                             |     | 清闘 | 航途中                  | 到港 | 幸民國和   | 放行 | 收料     | 1     |  |  |
| JOC95032        | 山發股份有限公司                    | 300 | 0  | 0                    | 0  | 0      | 0  | 0      |       |  |  |
| JOC95033        | 山發股份有限公司                    | 700 | 0  | 0                    | 0  | 0      | 0  | 337.23 |       |  |  |
| 加總              | 1000                        | 0   |    | 0                    |    | 337.23 |    |        |       |  |  |

**廠區別:** 大園廠

庫存量:

C 已訂未交量: 11609.174

**在途量:** 2021.82

| 物料別        | 代理商別     | 訂購量    | 貨況 |         |    |    |          |         |  |  |
|------------|----------|--------|----|---------|----|----|----------|---------|--|--|
|            |          |        | 清關 | 航途中     | 到港 | 報問 | 放行       | 收料      |  |  |
| JOA95032   | 山發股份有限公司 | 1000   | 0  | 0       | 0  | 0  | 0        | 131.036 |  |  |
| JOA95038   | 山發股份有限公司 | 1000   | 0  | 0       | 0  | 0  | 0        | 492.9   |  |  |
| JOA95039   | 山發股份有限公司 | 1000   | 0  | 0       | 0  | 0  | 0        | 0       |  |  |
| JOA98001   | 山發股份有限公司 | 1000   | 0  | 0       | 0  | 0  | 0        | 963.41  |  |  |
| JOA98002   | 山發股份有限公司 | 1000   | 0  | 0       | 0  | 0  | 0        | 924.53  |  |  |
| JOA98003   | 山發股份有限公司 | 500    | 0  | 0       | 0  | 0  | 0        | 464.11  |  |  |
| JOA98008   | 山發股份有限公司 | 2000   | 0  | 0       | 0  | 0  | 0        | 1939    |  |  |
| JOA98015   | 山發股份有限公司 | 2000   | 0  | 0       | 0  | 0  | 520.84   | 775.84  |  |  |
| JOA98019   | 山發股份有限公司 | 500    | 0  | 529.7   | 0  | 0  | 0        | 0       |  |  |
| JOA98020   | 山發股份有限公司 | 2000   | 0  | 321.56  | 0  | 0  | 351.79   | 0       |  |  |
| JOA98023   | 山發股份有限公司 | 2000   | 0  | 0       | 0  | 0  | 297.93   | 0       |  |  |
| JOA98025   | 山發股份有限公司 | 300    | 0  | 0       | 0  | 0  | 0        | 0       |  |  |
| JOA98026 🗾 | 山發股份有限公司 | 3000   | 0  | 0       | 0  | 0  | 0        | 0       |  |  |
| 加總         | 17300    | 851.26 |    | 1170.56 |    |    | 5690.826 |         |  |  |

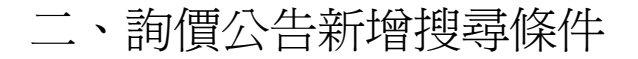

說明:於詢價公告功能,新增搜尋條件:「廠區」,以利進行更精確之資料搜尋 操作步驟:

Step1:

至詢價公告->詢價公告工作清單

已新增一搜尋條件「廠區」,以下拉選單方式做選擇,選擇欲指定的廠區後及其它搜尋條件後,點 選2,系統會將符合條件的查詢結果列於下方

| <b>StarBex</b>                                   | X          | Y L       |                             |                |                         |                            |              |             |            |             |                      |
|--------------------------------------------------|------------|-----------|-----------------------------|----------------|-------------------------|----------------------------|--------------|-------------|------------|-------------|----------------------|
|                                                  |            |           |                             |                |                         |                            |              |             | Print Help | Logout      |                      |
| 💓 welcome 普國修                                    | ŧ          |           | . has all the right has all | 1. 井 子 (石)道 19 |                         |                            | [            | 於此新增        | 「廠區」       |             |                      |
| 📮 會員管理                                           | »»         | GPM       | >調饵管理>調饵;                   | 公古上TF有里        |                         |                            |              |             |            |             |                      |
| <ul> <li>52 報價管理</li> <li>■ 訂單管理</li> </ul>      | >>><br>>>> |           | <b>詢價</b> 公告工作              | 清單             |                         |                            |              | 下拉選單位       | 做搜尋條       |             |                      |
| 🛛 品質異常                                           | »»         | 詞作        | <b>顿公告工作清軍</b>              |                |                         |                            | _/           |             |            |             |                      |
| 合約管理                                             | >>>        | 車事言言      | 價單日期                        | 從              | 🛄 到                     |                            | 格式:YYYY/MM/I | DD)         |            |             | Q                    |
| ▲ 外購通知單                                          | >>>        | 類別        | J                           | 全部             | *                       |                            |              |             | 1          |             |                      |
| ■ 付款記録                                           | »»         | 主辦        | 採購                          |                |                         | 廠區                         | 全部           | *           |            |             |                      |
|                                                  | »»         |           |                             |                |                         |                            |              |             |            |             |                      |
| № 父貨看板<br>■ ************************************ | >>>        | 重技        | 到1條記錄.<br>•                 | # o 18         | \$2.4% URKD             |                            | 0.42         |             | 秋岐ロ期       | <b>多北口期</b> | 1:36:45.88           |
| ○ 新加合理                                           | >>>        |           | 70002692                    |                | 2000/00/20              | 00000700261                | 通行の単純度な      | H#BCTMD     | 2009/07/20 | 2009/07/21  | <u>工 新球界</u><br>変示が詳 |
| 調査の                                              | >>>>       | <u>C9</u> | /0002083                    | 108/07/30      | 2000/00/20              | OPR9700201                 |              | NAR DO THIP | 2008/07/30 | 2008/07/31  | NIX1+                |
| A 主動FRI度                                         | ***        |           |                             |                |                         |                            |              |             |            |             |                      |
|                                                  |            |           |                             |                |                         |                            |              |             |            |             |                      |
|                                                  |            |           |                             |                |                         |                            |              |             |            |             |                      |
|                                                  |            |           |                             |                |                         |                            |              |             |            |             |                      |
|                                                  |            |           |                             |                |                         |                            |              |             |            |             |                      |
|                                                  |            |           |                             |                |                         |                            |              |             |            |             |                      |
|                                                  |            |           |                             |                |                         |                            |              |             |            |             |                      |
|                                                  |            |           |                             |                |                         |                            |              |             |            |             |                      |
|                                                  |            |           |                             |                |                         |                            |              |             |            |             |                      |
|                                                  |            |           |                             |                |                         |                            |              |             |            |             |                      |
|                                                  |            |           |                             |                | Servic                  | e Center                   |              |             |            |             |                      |
|                                                  |            |           |                             |                | ccc_service<br>TEL+886- | @starbex.com<br>2-26270808 |              |             |            |             |                      |